# Instrukcja zalogowania się na konto PUE

ws. części inwestycji A.1.4.1 Wymiana słupów nośnych impregnowanych kreozotem na plantacjach chmielu

- ⇒ Krok 1.
  - w celu zalogowania się na konto PUE, użyj linku: https://epue.arimr.gov.pl
- ⇒ Krok 2.

### po wyświetleniu się poniższego okna, kliknij w kafelek-

| $\leftarrow$ $\rightarrow$ $ m C$ $ m b$ https://epue.arimr. | A^ 🏠 🕃 🖆 🕲 …                          |                                                                                                    |  |  |  |  |  |  |
|--------------------------------------------------------------|---------------------------------------|----------------------------------------------------------------------------------------------------|--|--|--|--|--|--|
| Agencja Restrukturyza                                        | acji<br>Wa Platforma Usług Elektronic | znych 🛞 Zaloguj się                                                                                                    |  |  |  |  |  |  |
| Strona główna                                                | 🎧 👌 Strona główna                     |                                                                                                    |  |  |  |  |  |  |
| Kalendarz<br>Kontakt 🗸                                       | Platforma U                           | Platforma Usług Elektronicznych to aplikacja służąca do udostępniania drogą elektroniczną usług świadczonych przez ARiMR                                                                                                    |  |  |  |  |  |  |
| Informacje o aplikacji                                       | Kalendarz wy                          | darzeń                                                                                                    |  |  |  |  |  |  |
| Ushugi dia orzedsiebiorcy                                    |                                       | 20 Paź 2022 – 9 Lis 2022                                                                                                    |  |  |  |  |  |  |
| <ul> <li>Usługi dla urzędnika</li> </ul>                     |                                       | Czw         Pią         Sob         Nie         Pon         Wto         Śro         Czw         Pią         Sob         Nie         Pon         Wto         Śro           20.10         21.10         22.10         23.10         24.10         25.10         26.10         27.10         28.10         29.10         30.10         31.10         01.11         03.11         04.11         05.11         07.11         08.11         09.11 |  |  |  |  |  |  |
| Załóż Profil zaufany<br>Weź udział w ankiecie                | PROW 1420                             | Inwestycje odtwarzające potencjał produkcji rolnej Wspar Zarządzanie ryzykiem                                                                                                    |  |  |  |  |  |  |
|                                                              | Inne                                  | Wsparcie mikro, małych i średnich przedsiębiorstw w zakresie przetwórstwa lub wprowadzania do obrotu produktów rolny         Wsparcie dla rolników lub rybaków w zakresie przetwarzania lub wprowadzania do obrotu produktów rolnych, spożywczyc         Wymiana w gospodarstwach rolnych pokryć dachowych wykonanych z materiałów zawierających azbest         Wymiana słupów impregnowanych kreozotem na plantacjach chmielu              |  |  |  |  |  |  |

#### ⇒ Krok 3.

## po wyświetleniu się poniższego okna:

| $\leftarrow$ $\rightarrow$ $C$ $	ext{ https://sso.arimr.gov.pl/a}$ | auth/realms/ewniosekplus/protocol/openid-connect/auth?response_type=code&a                                                                                                    | client_id=epue&state=U1hoLjZ6RTBIdIIZSGc5NXNreHR0RW1iNIdQMTJGLk | V & AN     | ίõ | 3 | €≡ ( | <u>ه</u> ( |   |
|--------------------------------------------------------------------|----------------------------------------------------------------------------------------------------|-----------------------------------------------------------------|------------|----|---|------|------------|---|
| Agencja Restrukturyzacji Platfi i Modernizacji Rolnictwa           | orma Usług Elektronicznych                                                                                                    |                                                                 |            |    |   |      |            | Â |
| A →<br>B →<br>C →<br>F →                                           | Zaloguj się za pomocą nazwy użytkownika<br>Nazwa użytkownika<br>Mozes użyć loginu z Portal IRZplus, eWniosekPlus<br>XXXXXXXXX<br>Hasło<br>Hasło z Portal IRZplus, eWniosekPlus<br> | Zaloguj się za pomocą login.gov.pl                              | <b>←</b>   | D  |   |      |            |   |
|                                                                    |                                                                                                    |                                                                 |            |    |   |      |            | _ |
| Agencja Restru                                                     | ukturyzacji i Modernizacji Rolnictwa 🛛 📀 ul. Poleczki 33, 02-822 Warszawa                                                                                                    | 📞 800 380 084 🔘 info@arimr.gov.pl 🛛 Deklaracja dostępności      | Wersja 1.7 | .1 |   |      |            |   |

zaloguj się na konto, jeśli posiadasz konto PUE, za pomocą:

Wariant 1 – zaloguj się za pomocą nazwy użytkownika:

A – wprowadź 9-o cyfrowy numer identyfikacyjny producenta nadany przez ARiMR – nr EP,

B – wprowadź hasło ustanowione w procesie rejestracji konta PUE,

C – kliknij: zaloguj się

Wariant 2 – zaloguj się za pomocą login.gov.pl:

D – kliknij: Login.gov.pl

Uwaga: po pojawieniu się następnego ekranu należy wybrać sposób logowania, tj.: Profil Zaufany lub e-dowód lub mojeID

E – nie pamiętasz hasła? – odzyskaj je, będą ci do tego potrzebne następujące dane:

- login użytkownika: nr EP,
- 8 ostatnich cyfr rachunku bankowego (nr rachunku bankowego wskazany w EP konto na które otrzymujesz płatności z ARIMR),
- wypłacona kwota (jest to kwota z ostatniego przelewu otrzymanego z ARiMR, zrealizowanego w poprzednim roku kalendarzowym, w przypadku kilku przelewów wpisz kwotę największego z nich, w przypadku braku płatności wpisz 0,00).

Po wprowadzeniu powyższych danych, kliknij: WERYFIKUJ, a następnie ustaw nowe hasło i kliknij: ZMIEŃ HASŁO

F – nie masz jeszcze konta? – Zarejestruj się, będą ci do tego potrzebne następujące dane:

- nr EP, będzie to twój login,
- 8 ostatnich cyfr rachunku bankowego (nr rachunku bankowego wskazany w EP konto na które otrzymujesz lub będziesz otrzymywał płatności z ARiMR),
- wypłacona kwota (jest to kwota z ostatniego przelewu otrzymanego z ARiMR, zrealizowanego w poprzednim roku kalendarzowym, w przypadku kilku przelewów wpisz kwotę największego z nich, w przypadku braku płatności wpisz 0,00),
- adres e-mail (jest polem nieobowiązkowym).

Po wprowadzeniu powyższych danych, zapoznaj się z klauzulą informacyjną oraz zaakceptuj regulamin korzystania z konta w systemie teleinformatycznym ARIMR, a następnie kliknij: ZAREJESTRUJ, a następnie w kolejnym okienku: Podaj login użytkownika (nr EP) i kliknij: DALEJ. W kolejnym etapie ponownie podaj dane weryfikacyjne, tj.: 8 ostatnich cyfr rachunku bankowego i ostatnią kwotę przelewu z ARIMR, a następnie kliknij: WERYFIKUJ.

### Uwaga: przy pierwszym logowaniu, aplikacja "wymusi" ustawienie nowego hasła przez rolnika

#### ⇒ Krok 4.

## po zalogowaniu się, pojawi się poniższe okno i kliknij w: Krajowy Plan Odbudowy

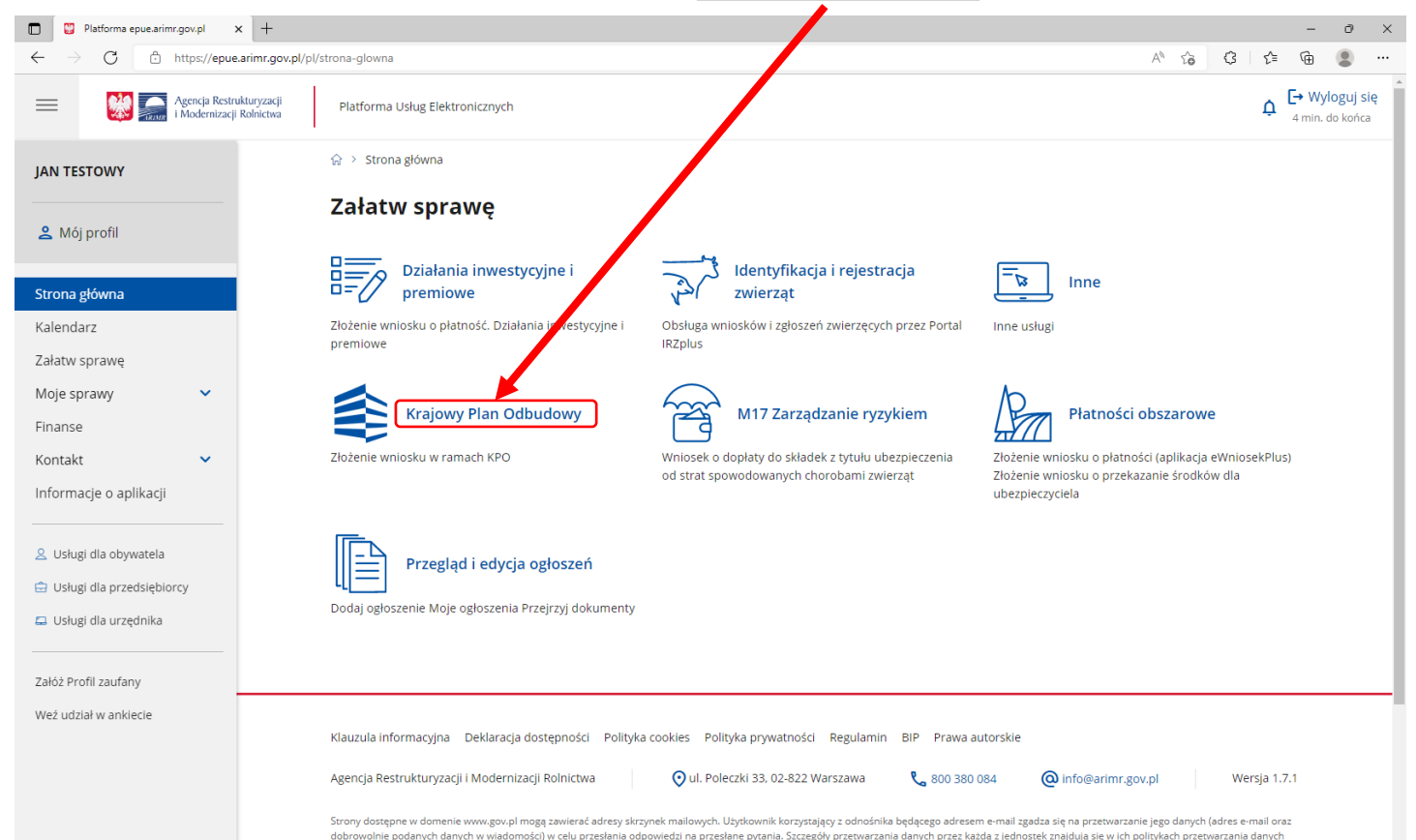

#### ⇒ Krok 5.

po pojawieniu się poniższego okna, kliknij w: Nabór 2022: 17 październik -31 grudzień, znajdujący się pod: Wymiana słupów nośnych impregnowanych kreozotem na plantacjach chmielu

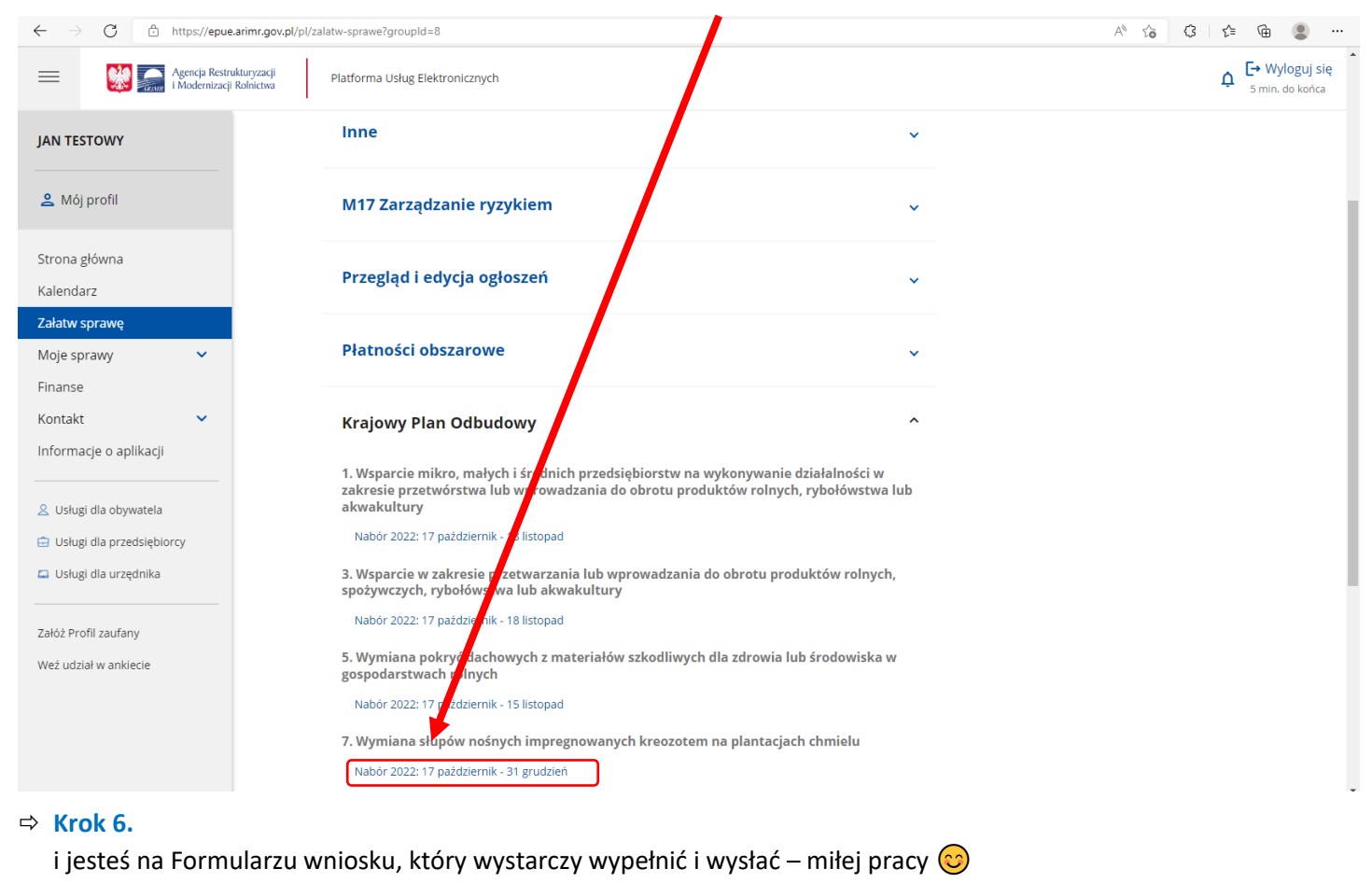

ncja Restrukturyzacji odernizacji Rolnictwa ⚠ 🗗 Wyloguj się Platforma Usług Elektronicznych ŵ → Załatw sprawę → Złóż wniosek o objęcie wsparciem w ramach KPO Wniosek o objęcie wsparciem w ramach inwestycji Umowa o objęcie wsparciem koordynowanych przez MRiRW finansowanych ze środków nformacie oraz instrukcia wypełniania wniosku planu rozwojowego - Krajowego Planu Odbudowy i Zwiększania Wersia mularza wniosku: 1 Odporności (KPO)  $\bigcirc$ Ogólne Informacje o Plan finansowy Wnioskowane Oświad Informacje o Zgoda na Dane o Podgląc cku wnioskodawcy Informacje o przedsięwzięciu wsparcie dokumentach korespondencje przedsięwzięciu elektroniczną kryteria finansowe WNIOSEK DOTYCZY NABORU W RAMACH: (i) \* Pole obowiązkowe A1.4.1. Inwestycje na rzecz dywersyfikacji i skracania łańcucha dosta odporności podmiotów uczestniczących w łańcuchu duktów rolnych i spożywczych oraz budowy 7. Wymiana słupów nośnych impregnowanych kreoz n na plantacjach chmielu DANE O WNIOSKOD Uwaga: chcesz podejrzeć wzór umowy?, kliknij, Uwaga: chcesz przeczytać Instrukcję wypełniania wniosku lub uzyskać pozostałe informacje, w tym załączniki?, kliknij